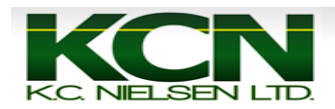

## Yield Calibration on 2600/2630 Display in a 60 Series Combine

|                        | Client              |
|------------------------|---------------------|
|                        | John Deere 🌲        |
|                        | Farm                |
|                        | Home Farm 🌲         |
|                        | Field               |
|                        | East Field 🗘        |
|                        | Tracking Mode       |
|                        | Straight Track 韋    |
|                        | Set Track 0         |
| 1                      |                     |
|                        | 1 36.5 (ft)         |
|                        |                     |
| P P                    | Recording 3D<br>SF2 |
| Guidance Off           | 12:56 pm            |
| Shifts Off 30.000 (ft) | 1/1 1               |

1.Press Main Menu Button.

2. Press "Original GreenStar Monitor" Button.

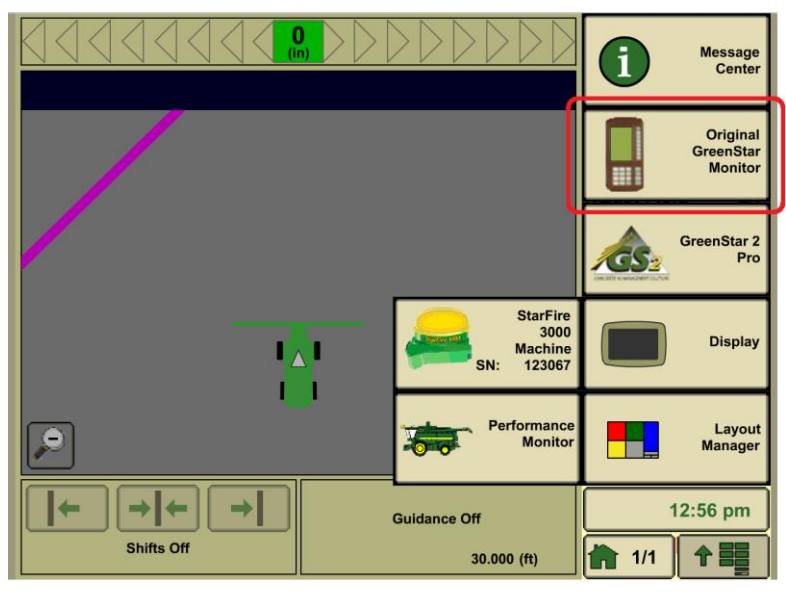

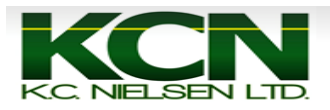

## 3.Press "Setup" Button.

| 1  | 2   | RUN | PAGE 1         |          |
|----|-----|-----|----------------|----------|
| 3  | 4   |     |                | A        |
| 5  | 6   |     |                | в        |
| 7  | 8   |     |                |          |
| 9  | 0   |     |                |          |
| ·  | CLR | 0.0 | Speed<br>(mph) | D        |
| P/ | AGE |     |                | E        |
| SE | TUP |     |                | Ē        |
| IN | IFO |     |                | 12:57 pm |
| R  | UN  |     |                |          |

4.Press "A" Button for Harvest Monitor.

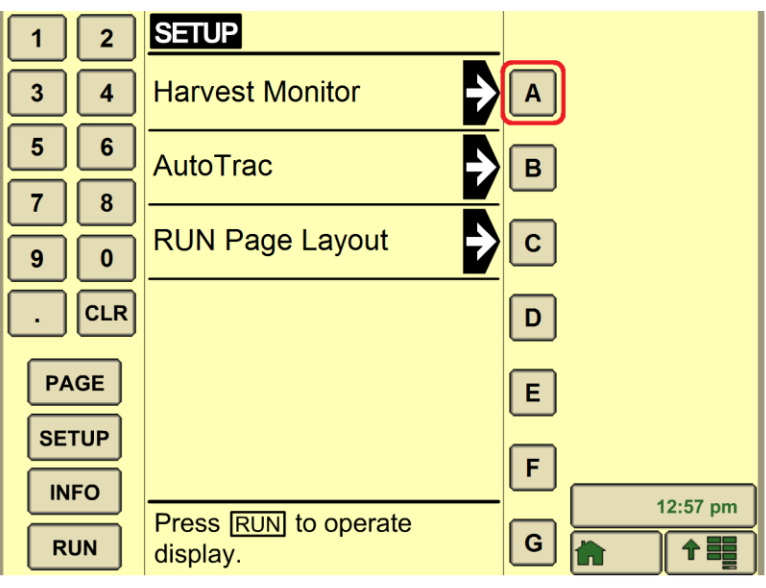

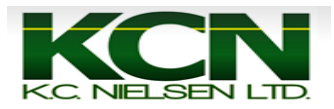

## 5. Press "D" Button for Yield Calibration.

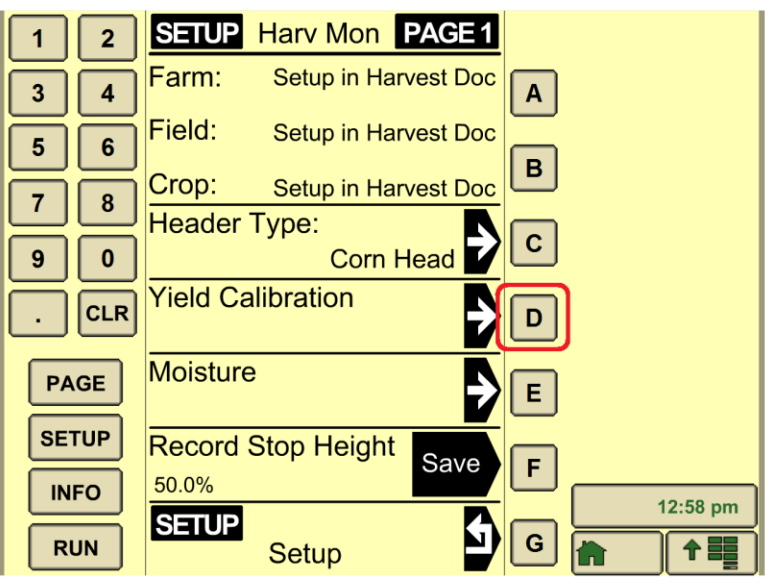

6. Have grain tank empty and press "C" Button to start yield calibration. After you press "C" Button for Start you can begin harvesting.

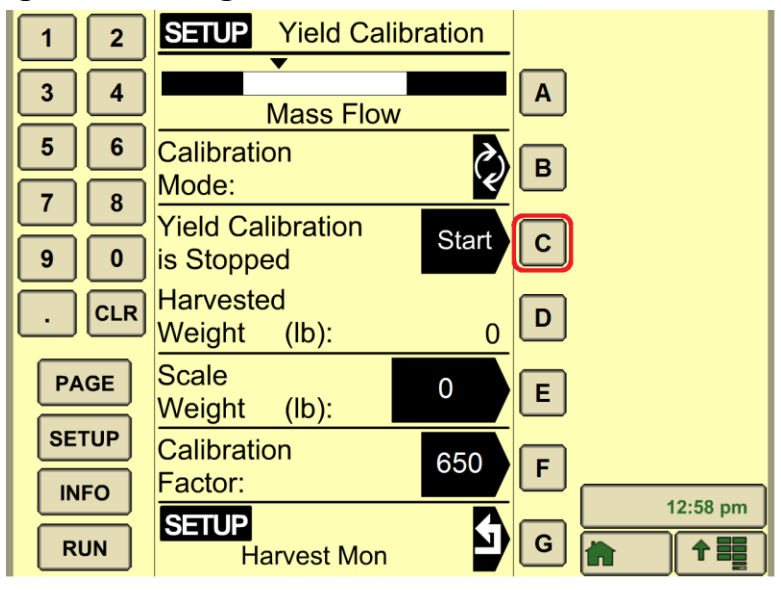

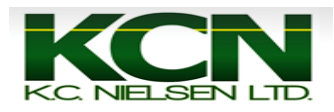

7. As you are combining you will notice the harvested weight in pounds start to accumulate. When you have harvested the desired amount of crop press "C" to Stop the yield calibration.

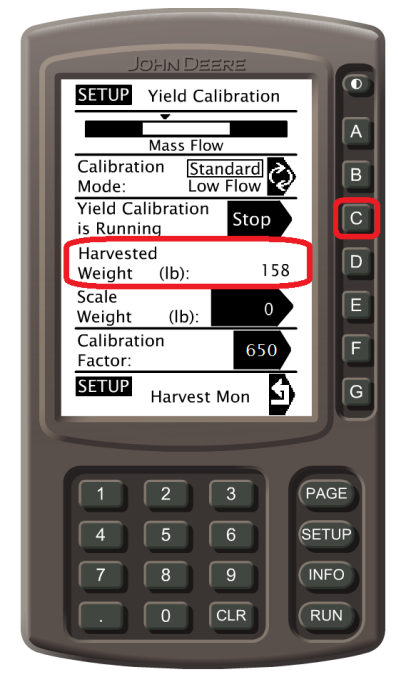

8. Press "E" Button then enter in Scale Weight using number pad. The Scale Weight Box will turn white after "E" Button is pressed.

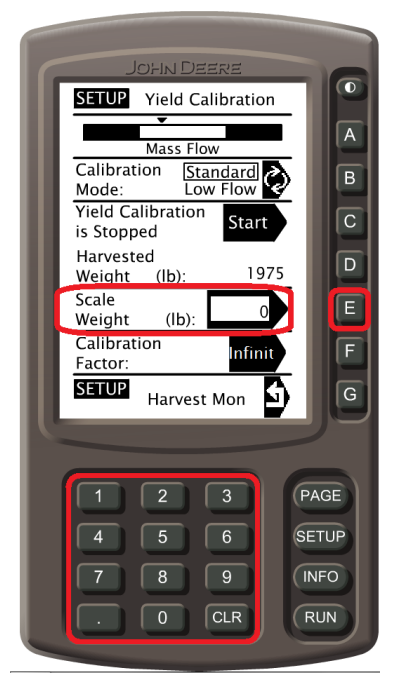

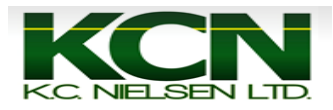

9. Press "E" Button again to accept the Scale Weight. Your Calibration Factor will change automatically. The Scale Weight Box will go back to black after the "E" Button is pressed.

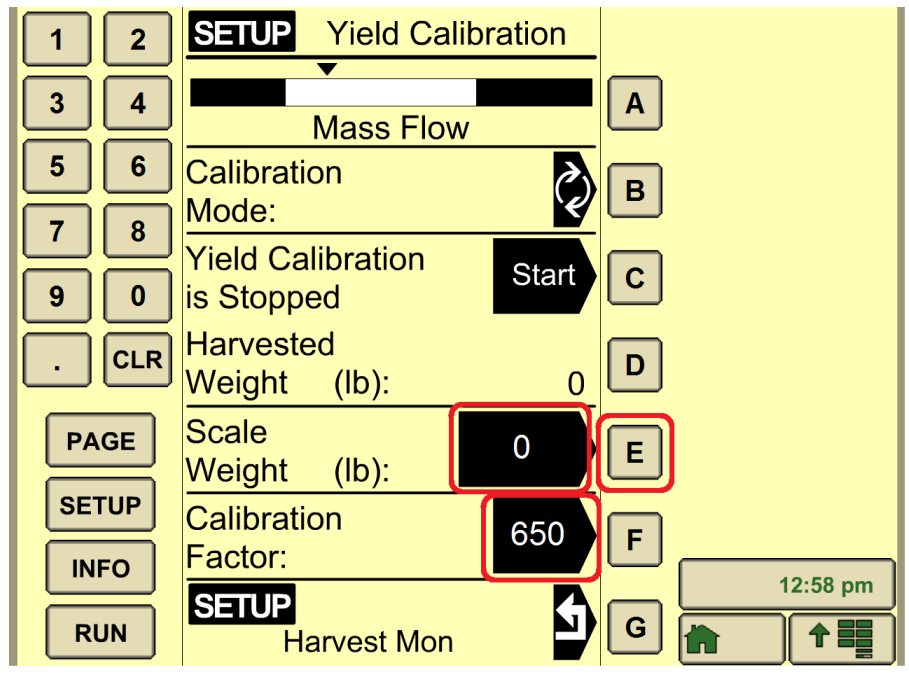

**10.** Press Home Button and Return to harvesting.

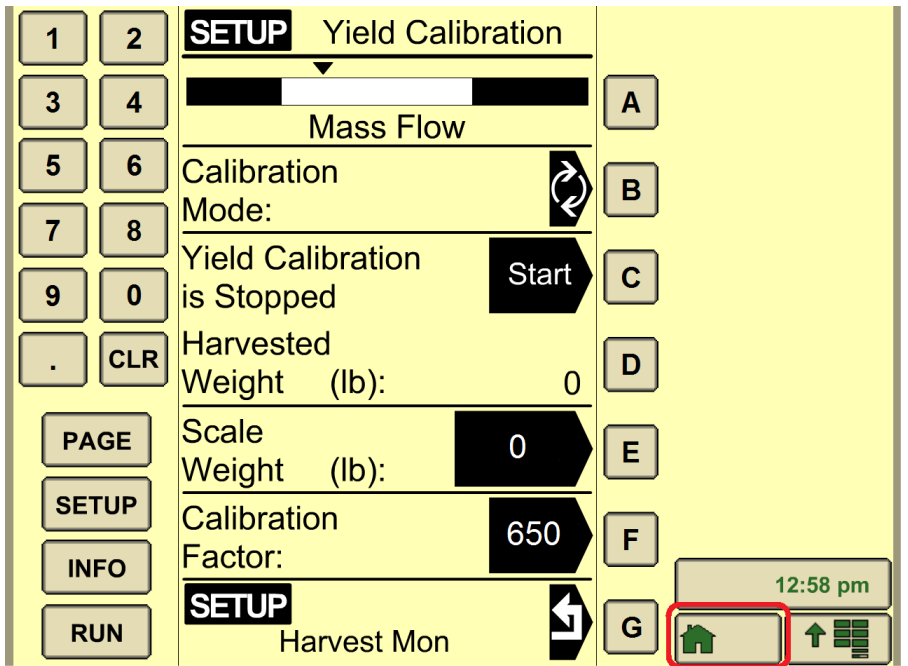